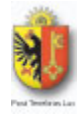

REPUBLIQUE ET CANTON DE GENEVE Département des constructions et des technologies de l'information

Département de l'instruction publique Ecole d'électronique

# **GESTION DES COMPOSANTS**

## MANUEL UTILISATEURS

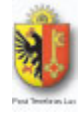

# **TABLE DES MATIÈRES**

| 1 | INFORMATIONS GÉNÉRALES                                                                             | 3                  |
|---|----------------------------------------------------------------------------------------------------|--------------------|
| 2 | ARRIVÉE SUR LE SITE                                                                                | 3                  |
| 3 | RECHERCHE DE COMPOSANTS                                                                            | 4                  |
| 4 | INFORMATIONS / COMMANDE                                                                            | 5                  |
|   |                                                                                                    |                    |
| 5 | MODIFICATION DE LA QUANTITÉ ET SUPPRESSION DU PANIER                                               | 6                  |
| 5 | MODIFICATION DE LA QUANTITÉ ET SUPPRESSION DU PANIER<br>5.1 Par le panier                          | <b>6</b><br>6      |
| 5 | <ul> <li>MODIFICATION DE LA QUANTITÉ ET SUPPRESSION DU PANIER</li> <li>5.1 Par le panier</li></ul> | <b>6</b><br>6<br>7 |
| 5 | <ul> <li>MODIFICATION DE LA QUANTITÉ ET SUPPRESSION DU PANIER</li> <li>5.1 Par le panier</li></ul> | 6<br>7<br>7        |

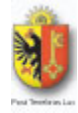

#### **1** INFORMATIONS GÉNÉRALES

Le site est accessible à l'adresse suivante : http://composant.artech-ge.ch/index.php

Le site est compatible avec les navigateurs web suivants :

- Firefox
- Google Chrome
- Safari
- Internet Explorer (il y beaucoup d'imperfections graphiques et une expérience utilisateur fortement amoindrie, il est donc fortement déconseillé de l'utiliser)

## **2** ARRIVÉE SUR LE SITE

A votre arrivée sur le site (voir lien plus haut), vous aurez deux moyens de commencer vos recherches de composants à commander. Le premier se situe en haut à droite(1) du site internet. Le deuxième est quant à lui accessible par l'intermédiaire du lien « Composants »(2) présent dans le menu.

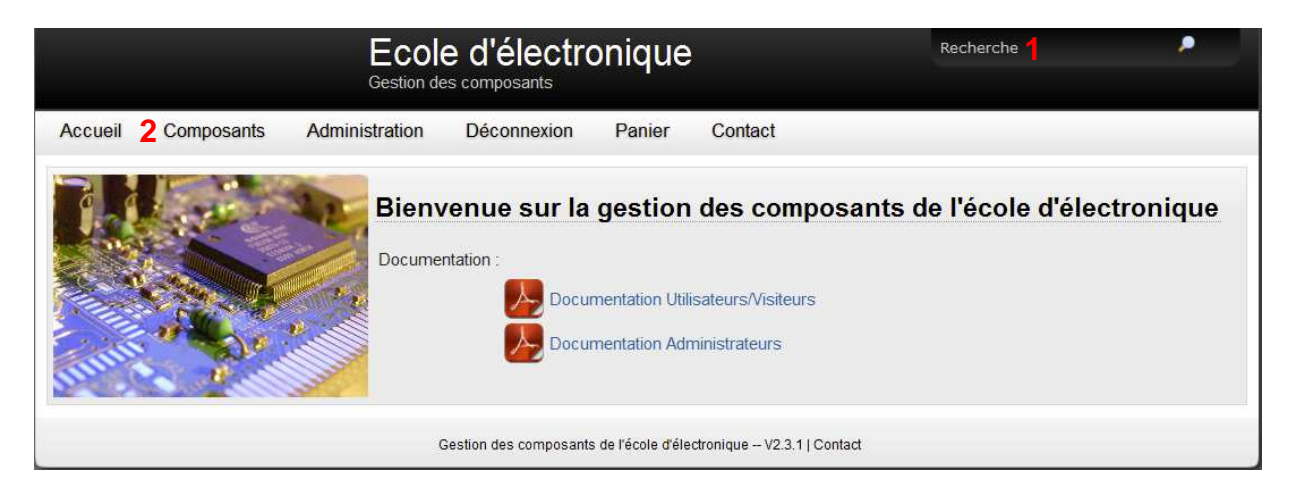

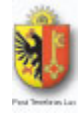

## **3** RECHERCHE DE COMPOSANTS

Dans un cas comme dans l'autre, vous arriverez sur une page contenant un tableau dynamique. Dans le cas de la recherche, les éléments du tableau se limiteront aux éléments correspondant à la recherche. Si vous y êtes allé directement depuis le menu, le tableau contiendra tous les composants présents dans la base de données.

Vous pouvez faire une recherche dans le tableau par l'intermédiaire du champ de recherche du tableau(1).

Pour avoir plus de détails sur le composant, il vous faudra cliquer sur l'image dans la colonne « Info. »(2). Vous avez la possibilité de faire un ajout au panier rapide (autre que passer par la description complète du composant) en appuyant sur l'image correspondant à la colonne « Panier »(3).

| Vue de 10 🔹 entrées |             |                |   |              |        |                        |                  | Recherche:   |               |  |  |
|---------------------|-------------|----------------|---|--------------|--------|------------------------|------------------|--------------|---------------|--|--|
| Nom                 | ▲ Boitier ♀ | Catégorie      | 0 | Qte<br>stock | Prix 0 | Fabricant 0            | Fournisseur<br>1 | 2<br>Info. ≎ | 3<br>Panier ≎ |  |  |
| 0.1 ohm/10 W        | Inconnu     | HF Attenuateur |   | 0            | 7.78   | Spansion               | Inconnu          | i            |               |  |  |
| 1 kohm              | Inconnu     | Potentiometre  |   | 0            | 0.1    | KOA(SPEER ELECTRONICS) | Inconnu          |              |               |  |  |
| 1 kohm              | Inconnu     | Potentiometre  |   | 0            | 0.08   | KOA(SPEER ELECTRONICS) | Inconnu          |              | <b>1</b>      |  |  |
| 1 kohm              | Inconnu     | Potentiometre  |   | 0            | 0.1    | KOA(SPEER ELECTRONICS) | Inconnu          |              | -             |  |  |
| 1 kohm              | Inconnu     | Potentiometre  |   | 0            | 0.09   | KOA(SPEER ELECTRONICS) | Inconnu          | i            | -             |  |  |
| 1 Mohm              | Inconnu     | Potentiometre  |   | 0            | 0.07   | Vishay                 | Inconnu          |              | -             |  |  |
| 1 Mohm              | Inconnu     | Potentiometre  |   | 0            | 0.08   | KOA(SPEER ELECTRONICS) | Inconnu          |              |               |  |  |
| 1 nF                | Inconnu     | Fusibles       |   | 0            | 0.22   | TDK-EPC                | Inconnu          |              |               |  |  |
| 1 nF                | Inconnu     | Fusibles       |   | 0            | 0.08   | TDK-EPC                | Inconnu          | i            | -             |  |  |
| 1 nF                | Inconnu     | Fusibles       |   | 0            | 0.27   | KEMET                  | Inconnu          |              | -             |  |  |
| Nom                 | Boitier     | Catégorie      |   | Qte stock    | Prix   | Fabricant              | Fournisseur 1    | Info.        | Panier        |  |  |

Son image apparaître en dessous de la souris.

Astuce 2 : Vous pouvez faire de même avec le boîtier

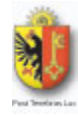

## 4 INFORMATIONS / COMMANDE

Dans un cas comme dans l'autre, vous accèderez à la page de description du composant. Pour l'ajouter à votre panier, il vous faut sélectionner le nombre d'articles et cliquer sur le bouton « Ajouter au panier ».

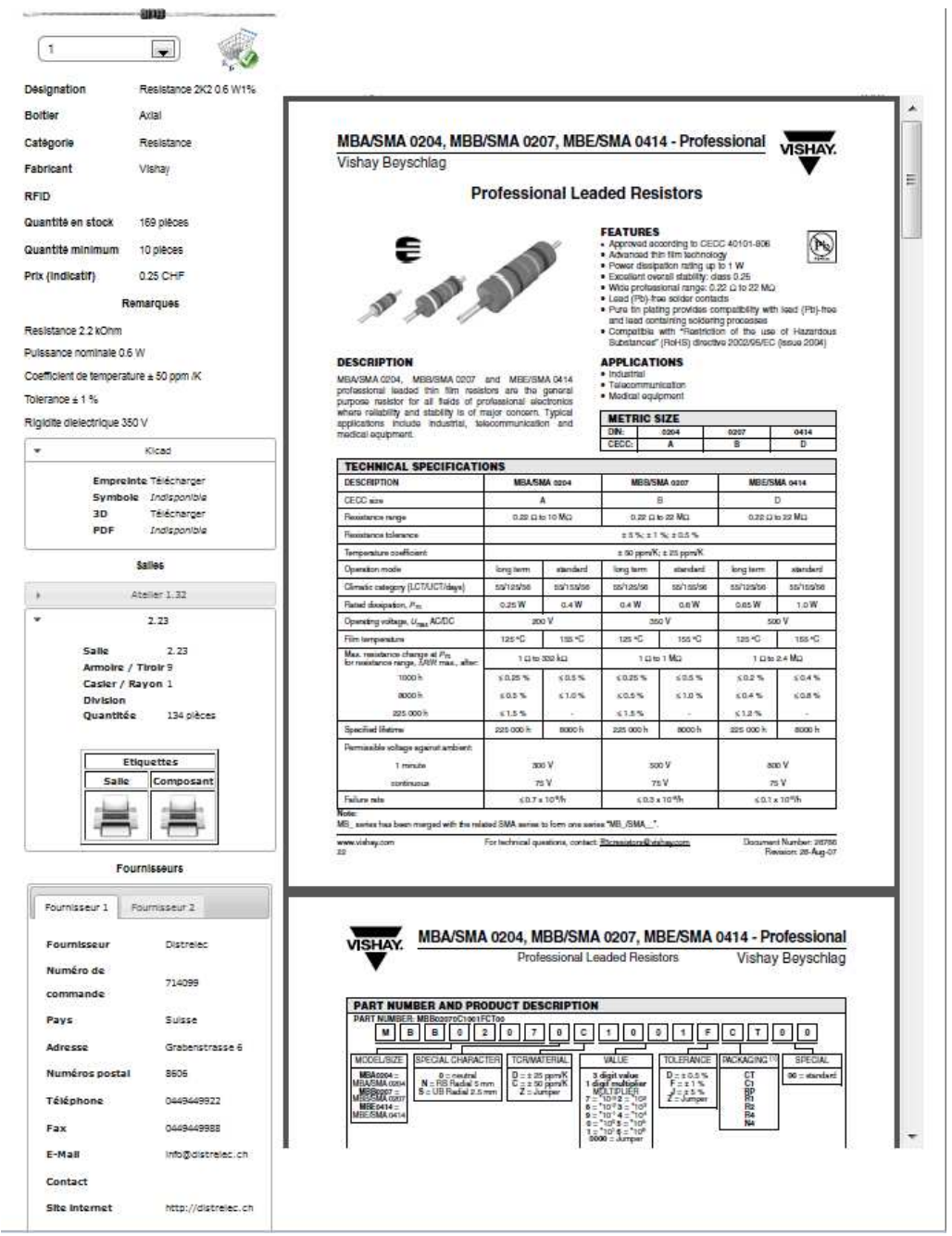

Il vous suffit ensuite de répéter les étapes 2 à 4 pour chaque composant.

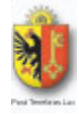

## 5 MODIFICATION DE LA QUANTITÉ ET SUPPRESSION DU PANIER

Pour modifier la quantité d'un produit dans le panier deux moyens s'offre à vous.

#### 5.1 Par le panier

Le premier est de passer par le menu « Panier » puis de cliquer à l'endroit où est décompter les articles et pièces contenu dans le panier. Vous arriverez sur une page contenant un tableau similaire à celui vu précédemment avec vos articles à l'intérieur. Pour modifier la quantité commandée, il suffit de double-cliquer sur la quantité(1) et de la modifier puis, finir par cliquer sur enter.

ATTENTION : En modifiant par ce moyen, vérifier de ne pas mettre un nombre trop grand sinon vous n'obtiendrez qu'un message d'erreur.

Pour le retirer du panier, il suffit de sélectionner l'élément et de cliquer sur le bouton « Retirer du panier »(2).

|                                    |                 | Ecole d'<br>Gestion des com | électro            | nique                              | 9                   |                   | Recherche                   |                   | 2          |
|------------------------------------|-----------------|-----------------------------|--------------------|------------------------------------|---------------------|-------------------|-----------------------------|-------------------|------------|
| Accueil Composar                   | its Adm         | inistration                 | Déconnexion        | Pan                                | ier Co              | ntact             |                             |                   |            |
| Panier                             |                 |                             |                    |                                    |                     |                   |                             |                   |            |
| Vue de 10 👻 entrées 💼 F            | letirer du par  | nier 2                      |                    |                                    |                     |                   | Recherch                    | et                |            |
| Nom *                              | Boitier 0       | Catégorie 🌣                 | Qte stock 0        | Prix 0                             | Fourn. 1 🗘          | Fourn. 2 0        | Qte commandée*              | ≎ Info. ≎         | Modifier 0 |
| 0.1 ohm/10 W                       | Inconnu         | HF Attenuateur              | 0                  | 7.78                               | Inconnu             |                   | 1000                        |                   |            |
| Resistance 2K2 0.6 W1%             | Axial           | Resistance                  | 154                | 0.25                               | Distrelec           |                   | 15                          |                   | 1          |
|                                    |                 |                             |                    |                                    |                     |                   |                             |                   |            |
|                                    |                 |                             |                    |                                    |                     |                   |                             |                   |            |
| -                                  |                 |                             |                    |                                    |                     |                   |                             |                   |            |
| Vue de 1 à 2 sur 2 résultats       |                 |                             |                    |                                    |                     |                   |                             |                   | 00         |
| * Pour modifier la quantité direct | ement depuis co | ette interface il vous f    | faut double-clique | er sur la qua<br>Commande<br>Vider | ntité que vous<br>r | souhaiter modifie | er, puis la modifier et fir | ir par appuyer si | ır "enter" |
|                                    |                 | Gestion de                  | s composants de    | l'école d'éle                      | ctronique – V2.0    | ).2 Dev   Contact |                             |                   |            |

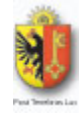

#### 5.2 Par la description

La deuxième solution est de passer par la fiche d'information du composant (voir points 2, 3 et 4) et vous pourrez constater que la partie ou vous aviez sélectionné le nombre de composants contient maintenant la possibilité de modifier le nombre(1) (sélectionnez la nouvelle quantité et appuyez sur modifier) ainsi que de le retirer du panier(2).

|                                                                                                    |               | 010                                         | ~         | Vishay Beyschlag                                                                                                    |                       |                     |                                                         |                                       |                              | V                 |  |
|----------------------------------------------------------------------------------------------------|---------------|---------------------------------------------|-----------|----------------------------------------------------------------------------------------------------|-----------------------|---------------------|---------------------------------------------------------|---------------------------------------|------------------------------|-------------------|--|
| <text></text>                                                                                                    |               | -                                           |           | P                                                                                                    | rofessio              | nal Lea             | ded Res                                                 | istors                                |                              |                   |  |
| <ul> <li>Atial</li> <li>Atial</li> <li>Resistance 2X 0.6 W1%</li> <li>Atial</li> <li>Resistance XX 0.6 W1%</li> <li>Atial</li> <li>Resistance XX 0.6 W1%</li> <li>Atial</li> <li>Resistance XX 0.6 W1%</li> <li>Atial</li> <li>Sensitic X 169 pibces</li> <li>Sensitic X 0.6 W1</li> <li>Sensitic X 0.6 W1</li> <li>Sensitic X</li></ul>                                                                                                    | 2 Retir       | er du panier                                | 5. C.     | _                                                                                                    |                       |                     | FEATURES                                                |                                       |                              | R                 |  |
| <ul> <li>Alteline</li> <li>Resistance</li> <li>Resistance</li> <li< td=""><td>ation</td><td>Resistance 2K</td><td>2 0.6 W1%</td><td>E</td><td></td><td>8</td><td><ul> <li>Approved ac</li> <li>Advanced th</li> </ul></td><td>in film technols</td><td>20:40101-808<br/>29</td><td>P</td></li<></ul>              | ation         | Resistance 2K                               | 2 0.6 W1% | E                                                                                                    |                       | 8                   | <ul> <li>Approved ac</li> <li>Advanced th</li> </ul>    | in film technols                      | 20:40101-808<br>29           | P                 |  |
|                                                                                                    |               | Avial                                       |           |                                                                                                    | N                     | ·                   | <ul> <li>Power dassp</li> <li>Excellent ow</li> </ul>   | anon railing up<br>anali stability: d | 10 1 W                       | 0                 |  |
| <ul> <li>Mediation of the second second</li></ul>                                                                                                    | 32            | - inter                                     |           | a all                                                                                                    |                       |                     | <ul> <li>Wide protest</li> <li>Lead (Pb)-tra</li> </ul> | sonal range: 0<br>se solder conti     | .22 (2 10 22 Mi<br>licts     | 2<br>27/2012/10   |  |
| <ul> <li>Mit Vienay</li> <li>A en stock 169 pièces</li> <li>A minimum 10 pièces</li> <li>B minimum 10 pièces</li> <li>B minimum 10 pièces</li></ul>                                                                                                    | 10            | Resistance                                  |           | pr 19 /                                                                                                    | ~                     |                     | <ul> <li>Pure tin plat<br/>and lead con</li> </ul>      | ing provides o<br>taining solder      | ng processes                 | th keed (PD)-m    |  |
| # en stock       169 piloces         # minimum       10 piloces         # minimum       10 piloces         # minimane       20 piloces                                                                                                    | nt            | Vishay                                      |           |                                                                                                    |                       |                     | <ul> <li>Comparible<br/>Substances*</li> </ul>          | (RoHS) direct                         | on or the Us<br>No 2002/95/E | C (Issue 2004)    |  |
| # en stock       169 pieces         # en stock       169 pieces         # minimum       10 pieces         # minimum       0 pieces         # minimum       0 pieces <td></td> <td></td> <td></td> <td>DESCRIPTION</td> <td></td> <td></td> <td>APPLICAT</td> <td>ONS</td> <td></td> <td></td>                                                                                                    |               |                                             |           | DESCRIPTION                                                                                                    |                       |                     | APPLICAT                                                | ONS                                   |                              |                   |  |
| a minimum 10 pièces<br>Breatry 0.25 CHF<br>Remarques<br>ce 22 KOm<br>be nominaie 05 W<br>en continuie 05 W<br>en continuie 05 W<br>en contin                         | e en stock    | 169 plèces                                  |           | MBA/SMA 0204, MBE/SMA 0207<br>profassional leaded thin film resis                                                                                                    | and MBE/SM            | donoral             | <ul> <li>Talecommut</li> </ul>                          | scation                               |                              |                   |  |
| Minimum         Operations         Productions         Productions <t< td=""><td>1 minimum</td><td>10 places</td><td></td><td>purpose resistor for all fields of p<br/>where reliability and stability is of r</td><td>notessional ale</td><td>Ctronics<br/>Typical</td><td>• wearan equ</td><td>pinem.</td><td></td><td></td></t<>                                                                                                    | 1 minimum     | 10 places                                   |           | purpose resistor for all fields of p<br>where reliability and stability is of r                                                                                                    | notessional ale       | Ctronics<br>Typical | • wearan equ                                            | pinem.                                |                              |                   |  |
| Breatry         0.25 CHF         CECC         A         B         D           Remargues           DECENTION         DECENTION           DECENTION                                                                                                    | , managements | to pieces                                   |           | applications include industrial, to<br>medical equipment                                                                                                    | koommunicatik         | bna no              | DIN                                                     | 0204                                  | 0207                         | 0414              |  |
| Remarques         TECHNICAL SPECIFICATIONS           de 22 k0m         MEXAMA door         MEXAMA door                                                                                                    | licatif)      | 0.25 CHF                                    |           | and the second second se |                       |                     | CECC:                                                   | A                                     | В                            | Ð                 |  |
| BESCRIPTION     NEARMA see     NEESTMA dots       2 2 200hm     a 2 2 00hm     a 2 2 00hm     a 2 2 00hm       1 0 0 0 0 0     a 2 2 0 0 mm     a 2 2 0 0 mm     a 2 2 0 0 mm       1 0 0 0 0 0     a 2 0 0 1 2 0 0 mm     a 2 0 0 1 2 0 0 mm     a 2 0 0 1 2 0 0 mm       1 0 0 0 0 0     2 0 0 0 1 1 0 0 0 0     2 0 0 0 0 0     2 0 0 0 0 0       1 0 0 0 0 0     2 0 0 0 0     2 0 0 0 0     2 0 0 0 0       1 0 0 0 0 0     2 0 0 0 0     2 0 0 0 0     2 0 0 0 0       1 0 0 0 0 0     2 0 0 0 0     2 0 0 0     2 0 0 0       1 0 0 0 0 0     2 0 0 0     2 0 0 0     2 0 0 0       1 0 0 0 0 0     2 0 0 0     2 0 0 0     2 0 0 0       1 0 0 0 0 0     2 0 0 0     2 0 0 0     2 0 0 0       1 0 0 0 0 0     2 0 0 0     2 0 0 0     2 0 0 0       1 0 0 0 0 0     2 0 0 0     2 0 0 0     2 0 0 0       1 0 0 0 0 0     2 0 0 0     2 0 0 0     2 0 0 0       1 0 0 0 0 0     2 0 0 0 0     2 0 0 0     2 0 0 0       1 0 0 0 0 0     2 0 0 0 0     2 0 0 0 0     2 0 0 0 0       1 0 0 0 0 0     2 0 0 0 0     2 0 0 0 0     2 0 0 0 0       1 0 0 0 0 0     2 0 0 0 0     2 0 0 0 0     2 0 0 0 0       1 0 0 0 0 0     2 0 0 0 0     2 0 0 0 0     2 0 0 0                                                                                                    | F             | temarques                                   |           | TECHNICAL SPECIFICATI                                                                                                    | ONS                   |                     |                                                         |                                       |                              |                   |  |
| Disk 2.4 Kmms         A         B         D           be norminalle 0.6 W         et and the being start as \$0 ppm /K         as \$1 %         0.20 C is 10 M/G.         0.20 C is 10 M/G.         0.20 M/G.         0.20 M/G.         <                                                                                                    |               | 4 E 9 L 8 L 8 L 8 L 8 L 8 L 8 L 8 L 8 L 8 L |           | DESCRIPTION                                                                                                    | MBASI                 | MA 0204             | MBB/SI                                                  | MA 0207                               | MBE/                         | SMA 0414          |  |
| Perminise UP W         Use the method         Use the method         Use the                                                                                                    | Ge 2,2 KORIM  |                                             |           | GEGC size                                                                                                    | 0.00.00               | A                   | 0.000                                                   | B<br>N 92 Min                         | 0.00                         | D No. 22 Mil      |  |
| ext de temperature à 50 ppm /K         è à 1 %         dielectrique à 50 V         Albed adaptation soufficient       a 35 %         Albed adaptation soufficient       a 30 %         Albed adaptation mode       ling term, iterated ling term, iterated liter, iterated ling term, iterated ling term, iterated ling term,                                                                                                    | e nominale 0  | e W                                         |           | Flexistance tolerance                                                                                                    | See La                |                     | 25% 21                                                  | \$ :055                               |                              |                   |  |
| ± 1 %       Operation mode       long lum       standard       long lum       standard       long lum       long lum                                                                                                    | t de tempera  | ture ± 50 ppm /K                            |           | Temperature coefficient                                                                                                    | 9                     |                     | a so ppm/K                                              | ± 25 ppm/K                            |                              |                   |  |
| Electrique 350 V         Clead         softwate antigeny (CLAUCHánya)         softwate softwate         softwate softwate         softwate softwate         softwate softwate         softwate         softwate </td <td>±1%</td> <td></td> <td></td> <td>Operation mode</td> <td>long term</td> <td>standard</td> <td>long term</td> <td>standard</td> <td>long term</td> <td>standard</td>                                                                                                    | ±1%           |                                             |           | Operation mode                                                                                                    | long term             | standard            | long term                                               | standard                              | long term                    | standard          |  |
| Notes         Out M         Out W         Out W <th< td=""><td>electrique 3</td><td>50 V</td><td></td><td>Climatic category (LCT/UCT/days)</td><td>5512556</td><td>8515556</td><td>55/125/50</td><td>529/1525/56</td><td>55/125/50</td><td>56/155/56</td></th<>                                                                                                    | electrique 3  | 50 V                                        |           | Climatic category (LCT/UCT/days)                                                                                                    | 5512556               | 8515556             | 55/125/50                                               | 529/1525/56                           | 55/125/50                    | 56/155/56         |  |
| Statistics         200 V         200 V                                                                                                    |               | (Clear)                                     |           | Reted dampation, Pm                                                                                                    | 0.25 W                | 0.4W                | 0.4 W                                                   | Wan                                   | c.qs.W                       | LDW               |  |
| Salles         Interference         Interference <thinterference< th="">         Interference</thinterference<>                                                                                                    |               | Allen                                       | 1         | Operating visitage, Umax AUDC                                                                                                    | 125.5C                | 155.50              | 125.4C                                                  | 185.40                                | 12540                        | 155.40            |  |
| Atelier 1.32         Control of the second and the second and th                                                                                                    |               | Salles                                      |           | Max. resistances change at Pro                                                                                                    | 100                   | star ko             | 108                                                     | TMC                                   | 109                          | DZ4MC             |  |
| 2.23         2000 h         C0.5%         C0.5% <td< td=""><td></td><td>Atelier 1.32</td><td></td><td>tor resolutions range, 3/444 maax, adam.<br/>1000 h</td><td>\$0.25%</td><td>×0.5%</td><td>10.25%</td><td>\$0.5%</td><td>102%</td><td>50.4%</td></td<>                                                                                                    |               | Atelier 1.32                                |           | tor resolutions range, 3/444 maax, adam.<br>1000 h                                                                                                    | \$0.25%               | ×0.5%               | 10.25%                                                  | \$0.5%                                | 102%                         | 50.4%             |  |
| Fourmisseur         22300h         413%         413%         413%         413%         413%         413%         413%         413%         413%         413%         413%         413%         413%         413%         413%         413%         413%         413%         413%         413%         413%         413%         413%         413%         413%         413%         413%         413%         413%         413%         413%         413%         413%         413%         413%         413%         413%         413%         413%         413%         413%         413%         413%         413%         413%         413%         413%         413%         413%         413%         413%         413%         413%         413%         413%         413%         413%         413%         413%         413%         413%         413%         413%         413%         413%         413%         413%         413%         413%         413%         413%         413%         413%         413%         413%         413%         413%         413%         413%         413%         413%         413%         413%         413%         413%         413%         413%         413%         413%         413%                                                                                                    |               | 2 22                                        | 1         | . 1000 h                                                                                                    | 60.5%                 | \$1.0%              | 10.5%                                                   | \$10%                                 | \$0.4%                       | 608%              |  |
| Fournisseurs         Byenine Heime         223000 h         2000 h         2000 h                                                                                                    |               | 1.15                                        |           | 225 000 h                                                                                                    | \$1.5%                | -                   | \$1.5%                                                  |                                       | \$12%                        |                   |  |
| Planmatike college spanse archive:     300 V     500 V     500 V       Imitaseur 2     Imitaseur 2     300 V     500 V     500 V       umitaseur Distrete:     Imita     300 V     70 V     70 V     70 V       méro de minande     714099     Kill, seins has beier marged with fan indeid SMA anders tom one sense VBL (SMA, **       ris     Suisse       ris     Suisse       ressee     Grabenstrasse 6       méros postal     505       éphone     0469449922       t     Désenset AND PRODUCT DESCRIPTION       Part NUMBER AND PRODUCT DESCRIPTION       Part NUMBER AND PRODUCT DESCRIPTION       Part NUMBER AND PRODUCT DESCRIPTION       VECULUS ST SPEctor Contraction (Contraction (Contr                                                                                                    | F             | ournisseurs                                 |           | Specified Hetime                                                                                                    | 225 000 h             | 8000 h              | 225 000 h                                               | 8000 h                                | 225 000 h                    | 8000 h            |  |
| Immuseur         Distrete:           méro de<br>mmande         714095           r/s         Suisse           r/s         Suisse           r/s         Suisse           resse         Grabenstrasse 6           méros postal         8505           éphone         Désenstrasse 6           méros postal         8505           éphone         Désenstrasse 8           méros postal         8505           éphone         Désenstrasse           tail         info@distrelec.cn           Mailes Mailes Mailes And Product Description         Part NUMBER AND PRODUCT DESCRIPTION           Part NUMBER AND PRODUCT DESCRIPTION         Part Constraints           Miles parcel product Description         Strait           Miles parcel product Description         Strait Product Parcel product Parcel pr                                                                                                    |               | CARDONNALS.                                 |           | Permaable voltage against antisent                                                                                                    | 0.25                  |                     | 844                                                     |                                       | 8                            | in li             |  |
| umitsseur         Distrete         Later         Later <thlater< th="">         Later         Later</thlater<>                                                                                                    | misseur 1     | Fournisseur 2                               | 1 16      | CONTRACTOR                                                                                                    | - 30                  | e V                 | - 50                                                    | CV.                                   |                              | m.V               |  |
| méro de<br>méro de<br>minande<br>714099<br>ys<br>Suisse<br>Grabenstrasse 5<br>méros postal<br>6505<br>Kephone<br>0449449952<br>x<br>0449449955<br>MBA/SMA 0204, MBB/SMA 0207, MBE/SMA 0414 - Profession<br>Professional Leaded Resistors<br>Vishay Beyso<br>X<br>0449449955<br>Kall<br>Into@distretec.cn<br>MBA/SMA 0204, MBB/SMA 0207, MBE/SMA 0414 - Profession<br>Professional Leaded Resistors<br>Vishay Beyso<br>X<br>0449449955<br>Kall<br>Into@distretec.cn<br>MBA/SMA 0204, MBB/SMA 0207, MBE/SMA 0414 - Profession<br>Professional Leaded Resistors<br>Vishay Beyso<br>Kall<br>M 8 8 9 (2) (7) (0) (1) (0) (1) (1) (1) (1) (1) (1) (1) (1) (1) (1                                                                                                    | umissaur      | Distralar                                   |           | Failure rate                                                                                                    | 40.7 1                | 10%5                | 60.3                                                    | 10°9h                                 | s:0.1                        | a 10%h            |  |
| metro de monger et territorial quation, contest <u>Bravalina Suideport</u><br>present al 2009<br>present al 2009<br>pre | and a second  | Press Glob                                  |           | Note:<br>MS_series has been merged with the rela-                                                                                                    | and SWA more          | to here one ever    | en "VB /SMA *                                           | 1                                     |                              | eu ei mini        |  |
| mmmande     20     Preview: 30.4       ys     Sulsse       resse     Grabenstrasse 6       méros postal     8605       képhone     D469449932       k     D469449938       tail     infogdistrelec.ch       MBE/SMA 0204, MBB/SMA 0207, MBE/SMA 0414 - Professional Leaded Resistors     Vishay Beysc       k     D469449938       tail     infogdistrelec.ch       MBE     PART NUMBER AND PRODUCT DESCRIPTION       MBE     9 2 3 7 8 C 1 8 1 1 F C 1 8 8       MERCHL/MARCTERI     WALE       MODEL/MED     Incervacion (19 500)                                                                                                    | méro de       | 714099                                      |           | www.vishey.com                                                                                                    | Fortechnical qu       | adiona, contact     | Eternalistors@vie                                       | Cay Lott                              | Docum                        | ent Number: 2074  |  |
| Suisse     Grabenstrasse 6 méros postal     Soo     postal     soo     c     ou49449955     c     ou49449955     c     ou4944955     c     ou4944955     c     ou4944955     c     ou4944955     c     ou4944955     c     ou4944955     c     ou4944955     c     ou4944955     c     ou4944955     c     ou4944955     c     ou4944955     c     ou4944955     c     ou4944955     c     ou4944955     c     c                                                                                                    | nmande        | 0.55116                                     |           | 22                                                                                                    | 0.                    |                     |                                                         | - 16 - 14)                            | F                            | levision: 20-Aug- |  |
| esse Grabenstrasse 6<br>méros postal 8506<br>Sphone Desseue9522<br>Desseue9558<br>Jall Info@distrelec.ch<br>Part NUMBER AND PRODUCT DESCRIPTION<br>PART NUMBER AND PRODUCT DESCRIPTION<br>PART NUMBER AND PRODUCT DESCRIPTION<br>PART NUMBER AND PRODUCT DESCRIPTION<br>PART NUMBER AND PRODUCT DESCRIPTION<br>PART SUBScription<br>PART SUBScription<br>PART SUBSCRIPTION<br>PART SUBSCRIPTION<br>PART SUBSCRIPTI                                    | s             | Suisse                                      |           |                                                                                                    |                       |                     |                                                         |                                       |                              |                   |  |
| méros postal 8606<br>śphone 044949922<br>t 0449449988<br>tali info@distreiec.ch<br>Hatt NUMBER MBBogroCharitECTee<br>MEDIALES SPECIAL CHARACTER TOXANTERIAL W.LE TOLERAND (SPECIAL CHARACTER)                                                                                                    | esse          | Grahama                                     | rasse 6   |                                                                                                    |                       |                     |                                                         |                                       |                              |                   |  |
| měřos postal         8806           Képhone         0448449922           x         0448449928           4ali         info@distrelec.ch           ntact         MBB.2         0                                                                                                    | ( )a 10       | Careso Citer                                |           |                                                                                                    | and the second second |                     |                                                         |                                       |                              | 11 I.S. 18        |  |
| Képhone         D445449922         Professional Leaded Resistors         Vishay Beyson           x         D445449922         PART NUMBER AND PRODUCT DESCRIPTION         Vishay Beyson           4all         Info@distrelec.ch         PART NUMBER AND PRODUCT DESCRIPTION         Info@distrelec.ch           ntact         WOOL/MCE BRCOAL ONAVACTERN TOURNATERNAL, WULLE TOLERAND PRODUCT DESCRIPTION         Info@distrelec.ch                                                                                                    | méros posta   | 8605                                        |           | VISHAY, MBA/SMA 0204, MBB/SMA 0207, MBE/SMA 0414 - Profession                                                                                                    |                       |                     |                                                         |                                       |                              |                   |  |
| x         D469449555           tail         Info@distrelec.ch         PART NUMBER AND PRODUCT DESCRIPTION           tail         Info@distrelec.ch         M B B 0 2 0 7 0 C 1 0 0 1 F C T 0 0           tact         MODELSES [SFCCAL CHARACTER] TORWATERIAL]         WLE         TOLEPADO 10 [SFCC                                                                                                    | éphone        | 04494499                                    | 22        | V                                                                                                    | Profe                 | essional Le         | eaded Resis                                             | tors                                  | Visha                        | y Beysch          |  |
|                                                                                                    | 2             | 04494499                                    | 155       | 100                                                                                                    |                       |                     |                                                         |                                       |                              |                   |  |
| M         Image descendences           PART NUMBER: MERoproficient/Effer         M           B         0         2         0         7         0         1         F         C         1         0         1         F         C         1         0         1         F         C         1         0         0         1         F         C         1         0         0         1         F         C         1         0         0         1         F         C         1         0         0         1         F         C         1         0         0         1         F         C         1         0         0         1         F         C         1         0         0         1         F         C         1         0         0         1         F         C         1         0         0         1         F         C         1         0         0         1         F         C         T         0         0         1         F         C         T         0         0         1         F         C         T         0         0         1         F         C         T <t< td=""><td></td><td></td><td></td><td colspan="7">PART NUMBER AND PRODUCT DESCRIPTION</td></t<>                                                                                                    |               |                                             |           | PART NUMBER AND PRODUCT DESCRIPTION                                                                                                    |                       |                     |                                                         |                                       |                              |                   |  |
|                                                                                                    | 10.           | ಾಗಾಪ್ರರತ                                    | reiec.ch  |                                                                                                    |                       |                     |                                                         |                                       |                              |                   |  |
| MODEL/SIZE SPECIAL CHARACTERI TORMATERIAL VALUE TOLERANCE PACKAGING <sup>10</sup> SPEC                                                                                                    | act           |                                             |           |                                                                                                    |                       | چچ                  | لكك                                                     | <u>کا تکا ت</u>                       |                              | 뜨끔                |  |
| Hitemet Hard Andrew and Andrew Andrew                                                                                                    |               |                                             |           | MODEL/SIZE SPECIAL CHAPAC                                                                                                    | TER TORMA             | TERIAL              | VALUE                                                   | TOLERANCE                             | PACKAGING                    | SPECIAL           |  |
| MBA6004-1 9 = nutrai U = 17 ppm N 3 digit value U = 16.5 % CT 0 = size<br>MBA6004 cos4 N = RS Rudal 5 mm C = so ppm X 1 digit mabipler F = 1.5 CT 0 = size<br>MB6004 cos4 N = S = UB Rudal 2 mm 1 2 = Juntae MELTOLER J = 5 % RD                                                                                                    | itemet        | http://dis                                  | trelec.ch | APPA Anna A                                                                                                    |                       |                     | and the second second                                   | 15                                    |                              | 1                 |  |

### 5.3 Vider le panier

Pour vider le panier d'un coup, il suffit de passer par le menu « Panier » puis de cliquer sur « Vider ».

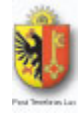

## 6 LA COMMANDE

Après avoir sélectionné les composants voulus avec leur quantité, vous pouvez passer à la commande en elle-même. Pour accéder à la page de commande, deux moyens s'offre à vous. Le premier en passant par le menu « Panier » puis « Commande », et le deuxième dans la page du panier en bas.

Vous arriverez sur un formulaire demandant d'entrer des informations telles que votre nom et prénom et votre salle. Si vous êtes un élève, il vous sera aussi demandé le nom et le prénom de votre professeur.

|         |            | Recherche                 | •                                          |  |  |
|---------|------------|---------------------------|--------------------------------------------|--|--|
| Accueil | Composants | Connexion Panier          | Commander<br>Effacer<br>Annuler<br>Annuler |  |  |
|         |            | Gestion des composants de | recole a electronique v1.0.0               |  |  |